## MEAL Capacity Strengthening Session: Orientation to Kobo Tool 21 February 2023 | Local Capacity Strengthening for Response (LCS4R)

2022 Feb 16

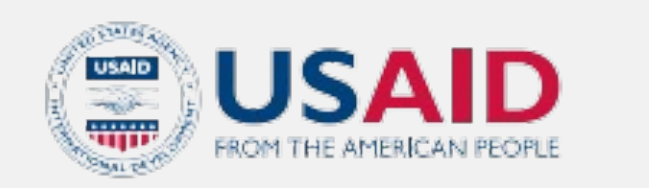

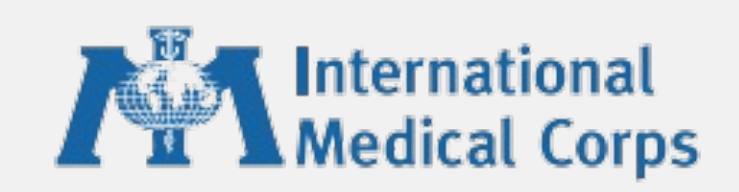

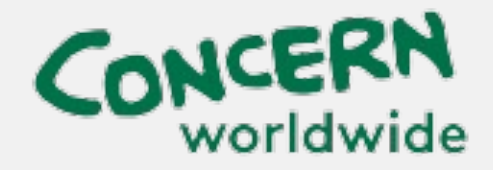

# Objectives for this training

 Understand the functionalities, benefits, and limitations of Kobo Toolbox for mobile data collection and management • Learn how to develop a form using the Kobo interface • Learn the steps to implement a data collection project on Kobo

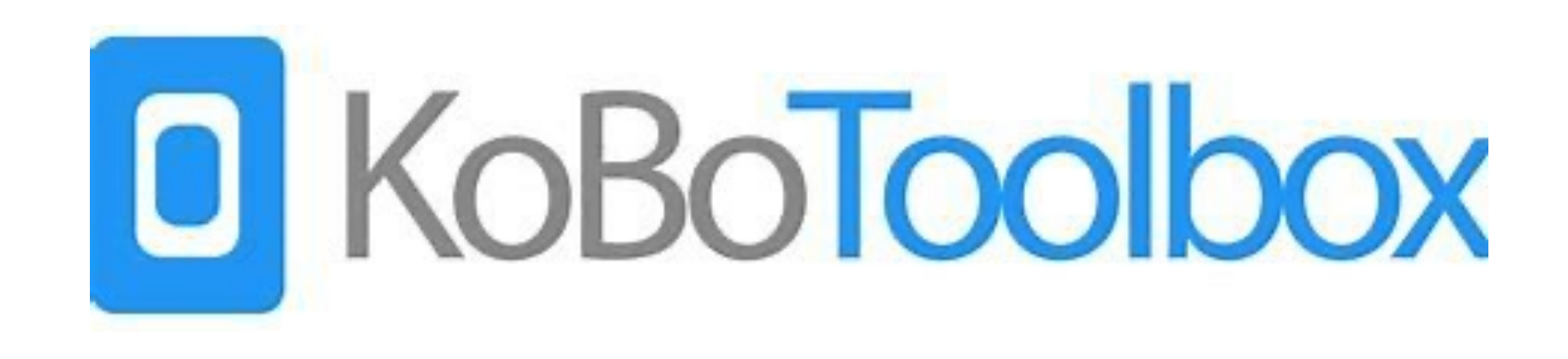

Kobo Toolbox is a free and open-source toolkit for data collection and analysis

It allows you to collect data in the field using mobile devices such as mobile phones or tablets, as well as with paper or computers.

https://www.kobotoolbox.org/

![](_page_3_Picture_0.jpeg)

### Why Use Kobo?

- Huge time saver! Bypass the step of manually entering results from paper to Excel
  - Improved data quality, through inbuilt controls on mobile forms
- Widespread use of smart phones and availability of mobile internet
  - Greater possibilities for analysis and mapping
  - Quicker and more effective utilization of data

#### LOCAL CAPACITY STRENGTHENING FOR RESPONSE

### y entering results from rols on mobile forms bility of mobile internet nd mapping tion of data

# KoBoToolbox

Examples of when to use Kobo

Quantitative component of assessments Baseline and endline surveys KAP surveys Post-distribution monitoring Mapping services (e.g. health facilities, water points) Surveillance and case finding (e.g. cholera outbreak)

![](_page_4_Picture_4.jpeg)

![](_page_5_Picture_0.jpeg)

### Pros

- Provides full functionality without purchase and is highly usable
  - Accessible for NNGOs
  - Multiple question types
  - Data quality through constraints, skip patterns, etc.
  - Compatible with xls standard / ODK through import function
    - User-friendly interface to design surveys

![](_page_6_Picture_0.jpeg)

### Limitations

- no case management functionality
- cannot track one participant in multiple projects/services
  - cannot track data over time easily
    - Few appearance options
    - calculation options limited

## Tutorial on using Kobo

## Create an account

Use this link: https://kf.kob otoolbox.org/ accounts/sign up/

![](_page_8_Picture_2.jpeg)

#### LOCAL CAPACITY STRENGTHENING FOR RESPONSE

#### KoBoToolbox

KoBoToolbox is an integrated set of tools for building forms and collecting interview responses. It is built by the Harvard Humanitarian Initiative for easy and reliable use in difficult field settings, such as humanitarian emergencies or post-conflict environments.

This instance of KoBoToolbox is hosted and supported by UN OCHA and can be used without limitations by any humanitarian organization. Please sign up with your organization's email address.

If you are not working for a humanitarian organization, please instead sign up at the instance hosted by the Harvard Humanitarian Initiative.

You can also download and install KoBo Toolbox on your own server or on your own computer.

Terms of Service | Privacy Policy

## Log in https://kobo.humanitarianresponse.info/

![](_page_9_Picture_1.jpeg)

## **Basic Layout**

| C KoBoToolbox    |            |   | <b>Q</b> Search Projects        |           |
|------------------|------------|---|---------------------------------|-----------|
|                  | NEW        |   | Deployed                        |           |
| Ē                | - Deployed |   | Name                            | Shared by |
|                  | Deployed   | 1 | Test                            |           |
|                  | Archived   | 0 | NFI Registration Borno Dec 2015 |           |
|                  |            |   | Draft                           |           |
|                  |            |   | Name                            | Shared by |
| $(\mathfrak{G})$ |            |   | Test3                           |           |
| 0                |            |   |                                 |           |
| ?                |            |   |                                 |           |

#### LOCAL CAPACITY STRENGTHENING FOR RESPONSE

J

| Created          | Last Modified                  | Submissi |
|------------------|--------------------------------|----------|
| December 14, 20  | August 22, 2016                | 0        |
| December 8, 2015 | February <mark>5</mark> , 2016 | 8        |
|                  |                                |          |
| Created          | Last Modified                  | Submissi |
| December 16, 20  | December 16, 20                | 0        |
|                  |                                |          |

## **Types of form stages:**

#### ☑ KoboToolbox

0

 ${}^{\textcircled{}}$ 

( )

#### **Q** Search Projects

![](_page_11_Picture_3.jpeg)

Let's get started by creating your first project. Click the New button to create a new form.

Advanced users: You can also drag and drop XLSForms here and they will be uploaded and converted to projects.

- Stage 1: Draft The form is under development, can be previewed to test it is correctly working but will not accept responses.
- Stage 2: Deployed The form is active for data collection, responses are accepted.
- Stage 3: Archived Forms should be archived after data collection is completed. Archived forms will not accept new responses, but the form and responses will be saved.

![](_page_11_Figure_11.jpeg)

There are three types of stages that a form can be assigned in Kobo:

### Building a form: Create a new project

|      |                | Q | Q Search Projects                                                      |  |  |
|------|----------------|---|------------------------------------------------------------------------|--|--|
| 6    | NEW            |   | Let's get started by creating your first project. Click the N          |  |  |
| 1911 | Deployed       | 0 | Advanced users: You can also drag and drop XLSForms here and they with |  |  |
|      | Draft Archived |   | Click on "new" to<br>create a new<br>form                              |  |  |

#### LOCAL CAPACITY STRENGTHENING FOR RESPONSE

lew button to create a new form.

ill be uploaded and converted to projects.

## Building a form: Create a new project

| <b>D</b> H | KoBoToolbox |   | Q Search Projects     |                                          |                                                       |
|------------|-------------|---|-----------------------|------------------------------------------|-------------------------------------------------------|
|            | NEW         |   |                       | Let's get started by creating            | your first project. Click the New button to           |
|            | Deployed    | 0 |                       | Advanced users: You can also drag        | and drop XLSForms here and they will be uploaded a    |
|            | E Draft     |   |                       |                                          |                                                       |
|            | Archived    |   |                       |                                          |                                                       |
|            |             |   | Create project: C     | hoose a source                           |                                                       |
|            |             |   | Choose one of the opt | tions below to continue. You will be pro | mpted to enter name and other details in further step |
|            |             |   |                       |                                          |                                                       |
|            |             |   |                       | Ø                                        | 6                                                     |
|            |             |   |                       | Build from scratch                       | Use a template                                        |
|            |             |   |                       |                                          |                                                       |
|            |             |   |                       | ٢                                        | 41                                                    |
|            |             |   |                       | Upload an XLSForm                        | Import an XLSForm via URL                             |
|            |             |   |                       |                                          |                                                       |
|            |             |   |                       |                                          |                                                       |

create a new form.

d converted to projects.

 $\times$ 

There are four types of sources you can use to create the form:

- 1. Build from scratch
- 2. Use a template
- 3. Upload an XLSform
- 4. Import an XLSform via URL

### Building a form: Create a new project

| <mark>0</mark> K | oBoToolbox | Q Search Projects                                                                          |                                                                                  |                                                  |                                                 |
|------------------|------------|--------------------------------------------------------------------------------------------|----------------------------------------------------------------------------------|--------------------------------------------------|-------------------------------------------------|
|                  | NEW        |                                                                                            | Let's get started by creating                                                    | your first project. Click the N                  | New button to create a new form.                |
|                  | Deployed   | 0                                                                                          | Advanced users: You can also drag                                                | and drop XLSForms here and they w                | ill be uploaded and converted to projects.      |
|                  | 🕞 Draft    |                                                                                            |                                                                                  |                                                  |                                                 |
|                  | Archived   | Create project: Project details                                                            |                                                                                  |                                                  | ×                                               |
|                  |            | Project Name<br>Enter title of project here<br>Description<br>Enter short description here |                                                                                  |                                                  |                                                 |
|                  |            | Please specify the country and the sec                                                     | ctor where this project will be deployed                                         |                                                  |                                                 |
|                  |            | Sector                                                                                     |                                                                                  | Country                                          |                                                 |
|                  |            | Select                                                                                     | ~                                                                                | Select                                           | ~                                               |
|                  |            | Help KoboToolbox improve this pranonymously, and will not include<br>BACK                  | roduct by sharing the sector and count<br>the project name or description listed | ry where this project will be deployed<br>above. | All the information is submitted CREATE PROJECT |

Complete the following to create the project:

- 1. Project name
- 2. Descriptio n
- 3. Specify the sector
- 4. Specify the country

## Building a form: new project view

![](_page_15_Figure_1.jpeg)

![](_page_15_Picture_3.jpeg)

## Building a form: question types

| Ē | MET                            |            |                 |            |           |
|---|--------------------------------|------------|-----------------|------------|-----------|
|   | • •                            | ‱ Layout ∽ |                 |            |           |
|   |                                |            |                 |            | _         |
|   |                                |            |                 | <b>\</b>   |           |
|   | <ul> <li>Select One</li> </ul> | =          | Select Many     | abc Text   | 123 Num   |
|   | 1.0 Decimal                    |            | Date            | O Time     | Date Date |
|   | <b>P</b> oint                  |            | Photo           | Audio      | Vide      |
|   | < Line                         | ≡          | Note            | Barcode    | Ackr      |
|   | Area                           |            | Matrix / Rating | LE Ranking | 1+1 Calc  |

![](_page_16_Figure_3.jpeg)

Search Library

![](_page_16_Figure_4.jpeg)

•Remember: Kobo Toolbox can only create a form if your questions are answerable by what is in their platform.

•Once you have finished your questionnaire, save the project. You can now deploy the project in Kobo Collect.

### **Group questions**

#### 1. Hold SHIFT and multi select the questions you would like to group

![](_page_17_Figure_2.jpeg)

#### 2. Then press on "Create Group with selected questions"

![](_page_17_Figure_4.jpeg)

#### 3. Name the question group

![](_page_17_Figure_6.jpeg)

|     | <b>Q</b> |  |
|-----|----------|--|
|     | <b>D</b> |  |
|     | Đ        |  |
|     |          |  |
|     | <b>Q</b> |  |
|     | Ō        |  |
|     |          |  |
|     | Đ        |  |
|     | Ö        |  |
|     | <b>m</b> |  |
|     |          |  |
|     | G-       |  |
|     |          |  |
|     | <b>O</b> |  |
| ns? | π        |  |
|     |          |  |
|     | Đ        |  |
|     |          |  |

### Form features to improve data quality

#### Require response

![](_page_18_Figure_2.jpeg)

### Form features to improve data quality

#### Constrain values entered

| 123                 | Approximately how many networking events did you attend?<br>Question hint |                                                                    |  |  |  |  |
|---------------------|---------------------------------------------------------------------------|--------------------------------------------------------------------|--|--|--|--|
| \$                  | Settings                                                                  |                                                                    |  |  |  |  |
| Question Options    |                                                                           | This question will be valid only if the following conditions apply |  |  |  |  |
| Skip Logic          |                                                                           | This question's response has to be >                               |  |  |  |  |
| Validation Criteria |                                                                           |                                                                    |  |  |  |  |
|                     |                                                                           |                                                                    |  |  |  |  |

![](_page_19_Picture_4.jpeg)

### Form features to improve data quality

#### Use skip function to prevent illogical data

![](_page_20_Figure_2.jpeg)

|   |            |           | - |
|---|------------|-----------|---|
|   |            |           |   |
|   |            |           |   |
|   |            |           | - |
|   |            |           |   |
|   | XML value: | yes       |   |
|   | XML value: | no        |   |
|   | XML value: | AUTOMATIC |   |
|   |            |           |   |
|   |            |           | ¢ |
|   |            |           |   |
|   |            | 1         | Ð |
|   |            | >         | < |
|   |            |           |   |
| - | Vec        | ÷         |   |
| - | 165        | <b>"</b>  |   |
|   |            |           |   |

## Translations/langua

![](_page_21_Figure_1.jpeg)

#### LOCAL CAPACITY STRENGTHENING FOR RESPONSE

| ages            | 5                      |        |
|-----------------|------------------------|--------|
| age name and co | ode i.e. English en-en |        |
| ages            |                        |        |
|                 |                        |        |
| ault            |                        | ×      |
|                 | Language code<br>en-en | UPDATE |
|                 |                        |        |

ADD LANGUAGE

## **Translations/languages**

#### 3. Add more languages as needed

#### 4. Add translations

slations Table

| Manage Languages               |               |       |
|--------------------------------|---------------|-------|
| Current languages              |               |       |
| English (en-en) <b>default</b> |               | ∕ €   |
| Arabic (ar-sy)                 |               | ۵ 🗣 🔪 |
| Add a new language             |               | ×     |
| Language name                  | Language code |       |
| Turkish                        | tr-tr         | ADD   |

| Original string                               | Arabic (ar-sy) translation         | on               |
|-----------------------------------------------|------------------------------------|------------------|
| Household questions                           | أسئلة العائلة                      |                  |
| How many children are here?                   | كم عدد الأطفال هنا؟                |                  |
| How long have you been here?                  | منذ متى و انت تعيش هنا؟            |                  |
| Are you aware of your rights and obligations? | هل لديك المعرفة عن حقوقك وواجباتك؟ |                  |
| Option 1                                      | حیار رقم 1                         |                  |
| Option 2                                      | حيان رقم 2                         |                  |
| Prev                                          | Page 1 of 1                        | Next             |
|                                               |                                    |                  |
|                                               |                                    | BACK * SAVE CHAN |

### **Provide different levels of access and deploy a form**

1. Choose the SETTINGS tab and add the Kobo username of the person you would like to give access. Setup form permissions as required and press grant permissions.

![](_page_23_Picture_3.jpeg)

#### 2. Once form is ready, press on "DEPLOY".

![](_page_23_Figure_6.jpeg)

### Review dashboard where all forms exist

| <b>Kobo</b> Toolbox |                                                                                  | Q Search Projects                                                                                |           |
|---------------------|----------------------------------------------------------------------------------|--------------------------------------------------------------------------------------------------|-----------|
|                     | NEW                                                                              | Deployed                                                                                         |           |
|                     | Deployed     2 Relapse Study Caregiver                                           | Name                                                                                             | Shared by |
|                     | Questionnaire<br>Gender Analysis Pilot Training -<br>Participant Feedback Survey | Relapse Study Caregiver Questionnaire<br>International Medical Corps' Malnutrition Relapse Study |           |
|                     | Draft 1<br>MGBViE Alumni Survey                                                  | Gender Analysis Pilot Training - Participant Feedback<br>Survey                                  |           |
|                     | Archived 4                                                                       | Draft                                                                                            |           |
|                     |                                                                                  | Name                                                                                             | Shared by |
| 0                   |                                                                                  | MGBViE Alumni Survey                                                                             |           |
| 3                   |                                                                                  |                                                                                                  |           |

| Created         | Last Modified    | Submissions |
|-----------------|------------------|-------------|
| April 14, 2022  | February 9, 2023 | 673         |
| October 4, 2022 | December 6, 2022 | 10          |
| Created         | Last Modified    | Submissions |
|                 |                  |             |

J

### Ways to implement data collection in the field

- Kobo Collect or ODK are apps for data collection in resourceconstrained environment, allows offline data collection
- Can only be used in phones or tablets using the Android Operating System
- Can be downloaded via Google Play

Kobo Collect

![](_page_25_Picture_5.jpeg)

![](_page_25_Picture_6.jpeg)

![](_page_26_Figure_0.jpeg)

### Installing application

- Using your phone, go to your Applications and open Play Store.
- Search for KOBO COLLECT or ODK Collect
  - Install Kobo Collect or ODK Collect on your phone.
    - Once installed, open the application and look for the General Settings (you need to press the three dots on the side of your screen)

![](_page_27_Figure_0.jpeg)

### Access forms on server

- In the General Settings page, click on the server and then enter
- URL: http://kc.humanitarianresponse.in fo/yourusername.
- Username: xxxxx
- Password: xxxx
- Go back to the main page (where you will see the form options).
  - This will connect to the server to get deployed forms

![](_page_28_Figure_0.jpeg)

### **Collect and save data**

- To start collecting data, press FILL BLANK FORM and choose the form that you want to use.
  - This will take you to the list of blank forms available in the server
  - Once you are done in collecting the information, you will reach the last page which says YOU ARE AT THE END THE FORM

### **Collect and save data**

![](_page_29_Picture_1.jpeg)

![](_page_29_Figure_3.jpeg)

### Web-based data entry- alternative to phones/tablets

![](_page_30_Figure_1.jpeg)

![](_page_30_Figure_3.jpeg)

### Web-based data entry- alternative to phones/tablets

![](_page_31_Picture_1.jpeg)

![](_page_31_Picture_3.jpeg)

### Download data from the deployed form

Choose the
 "DATA" tab and
 then choose
 "Downloads" from
 the left column.

2. Select export type (xls) as excel extension.

3. Press on "EXPORT" from the right.

4. Your browser will download the export raw data file.

|     |           |   |                    | SUMMARY | FOF | RM        | DATA          | SETTINGS |        | × |
|-----|-----------|---|--------------------|---------|-----|-----------|---------------|----------|--------|---|
| ☷   | Table     |   |                    |         |     |           |               |          |        |   |
| .lı | Reports   | U | ownloads           |         |     |           |               |          |        |   |
| •.  | Gallery   |   | Select export type |         |     | Value and | header format |          |        |   |
|     | Galicity  |   | XLS                |         | ~   | English   | (en-en)       | $\sim$   |        |   |
| ¥   | Downloads |   | XLS                |         |     |           |               |          |        |   |
| 0   | Мар       |   | CSV                |         |     |           |               |          |        |   |
|     |           |   | GeoJSON            |         |     |           |               |          | EXPORT |   |
|     |           |   | SPSS Labels        |         |     |           |               |          |        |   |
|     |           |   | CSV (legacy)       |         |     |           |               |          |        |   |
|     |           |   | GPS coordinates (  | KML)    |     |           |               |          |        |   |
|     |           |   | XLS (legacy)       |         |     |           |               |          |        |   |
|     |           |   | Media Attachments  | s (ZIP) |     |           |               |          |        |   |

### **Reports feature**

#### 1. Choose "DATA" tab and then "Reports" from the left column

|           |                                         | SUMMARY                                        | FORM                    | DATA               | SETTINGS                                                  | ×   |
|-----------|-----------------------------------------|------------------------------------------------|-------------------------|--------------------|-----------------------------------------------------------|-----|
| Table     | CUSTOM REPORTS                          | •                                              |                         |                    |                                                           | ⊜ ≔ |
| . Reports |                                         |                                                |                         |                    |                                                           |     |
| Gallery   | This is an auto                         | omated report based or                         | n raw data submit       | ted to this projec | ct. Please conduct proper data cleaning prior to using th | e   |
| Lownloads | graphs and lig                          | ures used on this page                         | 3.                      |                    |                                                           |     |
| • Мар     | How many child<br>TYPE: "INTEGER". 2 o  | ren are here?<br>ut of 2 respondents answered  | d this question. (0 wer | e without data.)   |                                                           |     |
|           | Mea                                     | n                                              | Median                  | Mode               | Standard deviation                                        |     |
|           | 3.00                                    | 1                                              | 3.00                    | *                  | 1.41                                                      |     |
|           | How long have y<br>TYPE: "INTEGER". 2 o | /ou been here?<br>ut of 2 respondents answered | d this question. (0 wer | e without data.)   |                                                           |     |
|           | Mea                                     | n                                              | Median                  | Mode               | Standard deviation                                        |     |
|           | 8.00                                    |                                                | 8.00                    | *                  | 5.66                                                      |     |

#### 2. Data collected will be shown here.

| SUMMARY | FORM   | DATA | SETTINGS |                    |
|---------|--------|------|----------|--------------------|
| Mean    | Median | Mode |          | Standard deviation |
| 8.00    | 8.00   | *    |          | 5.66               |

#### Are you aware of your rights and obligations?

TYPE: "SELECT\_ONE". 2 out of 2 respondents answered this question. (0 were without data.)

![](_page_33_Figure_9.jpeg)

| Value Frequency Percer |
|------------------------|
|------------------------|

...

### **Reports feature**

### To view data with other languages

- Press on the settings
   icon from the "DATA"
   tab and the "Reports"
   column.
- 2. Press on "SAVE" to view the data in another language

|           | S                                                        |
|-----------|----------------------------------------------------------|
| Table     | CUSTOM REPORTS V                                         |
| Reports   |                                                          |
| Gallery   | Edit Report Style                                        |
| Lownloads | CHART TYPE COLORS                                        |
| • Мар     |                                                          |
|           | <ul><li>English (en-en)</li><li>Arabic (ar-sy)</li></ul> |
|           | منذ متى و انت تعيش هنا؟<br>TYPE: "INTEGER". 3 out of :   |

![](_page_34_Figure_6.jpeg)

### **Cloning a form vs creating a template**

#### Cloning a form: this will create an identical copy of the whole project "form".

|                                              | SUMMARY                      | FORM               | DATA       | SETTINGS | ×                                                             |
|----------------------------------------------|------------------------------|--------------------|------------|----------|---------------------------------------------------------------|
| Current version                              |                              |                    |            |          |                                                               |
| v2 Last Modified : Today at 9:53 PM - 4 que  | estions                      |                    |            |          | XLS Download XLS                                              |
| Languages: English (en-en), Arabic (ar-sy)   |                              |                    |            |          | Share this project Clone this project                         |
| Collect data                                 |                              | SHOW FULI          | L HISTORY  |          | <ul><li>Create template</li><li>Manage translations</li></ul> |
| Online-Offline (multiple submission)         | v                            |                    |            |          | COPY OPEN                                                     |
| This allows online and offline submissions a | and is the best option for o | collecting data in | the field. |          |                                                               |

Creating template: this will only copy the questions, answer options and the style of the project to be used as a template for new projects.

| Create project: Choose a source                                                                                     |                        |                                |  |  |  |  |  |  |
|----------------------------------------------------------------------------------------------------|------------------------|--------------------------------|--|--|--|--|--|--|
| Choose one of the options below to continue. You will be prompted to enter name and other details in further steps. |                        |                                |  |  |  |  |  |  |
|                                                                                                    | Build from scratch     | Use a template                 |  |  |  |  |  |  |
|                                                                                                    | L<br>Upload an XLSForm | C<br>Import an XLSForm via URL |  |  |  |  |  |  |

## MEAL Capacity Strengthening Session: Orientation to Kobo Tool 21 February 2023 | Local Capacity Strengthening for Response (LCS4R)

2022 Feb 16

![](_page_36_Picture_2.jpeg)

![](_page_36_Picture_3.jpeg)

![](_page_36_Picture_4.jpeg)